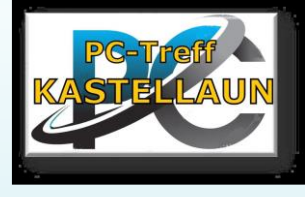

## Hardware Betriebssystem Windows

### Ziel:

- Grundlegende Kenntnisse über Hardware (PC/Laptop) zu vermitteln
- Das Wichtigstes über das Betriebssystem Windowsvermitteln, um Computerkenntnisse zu verbessern und mehr Sicherheit im Umgang mit Computern zu geben.
  - etwas Nostalgie.

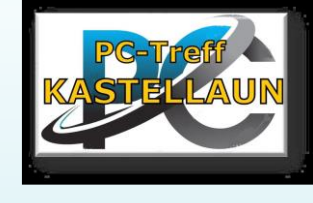

# Neujahrs-Wunsch 2025

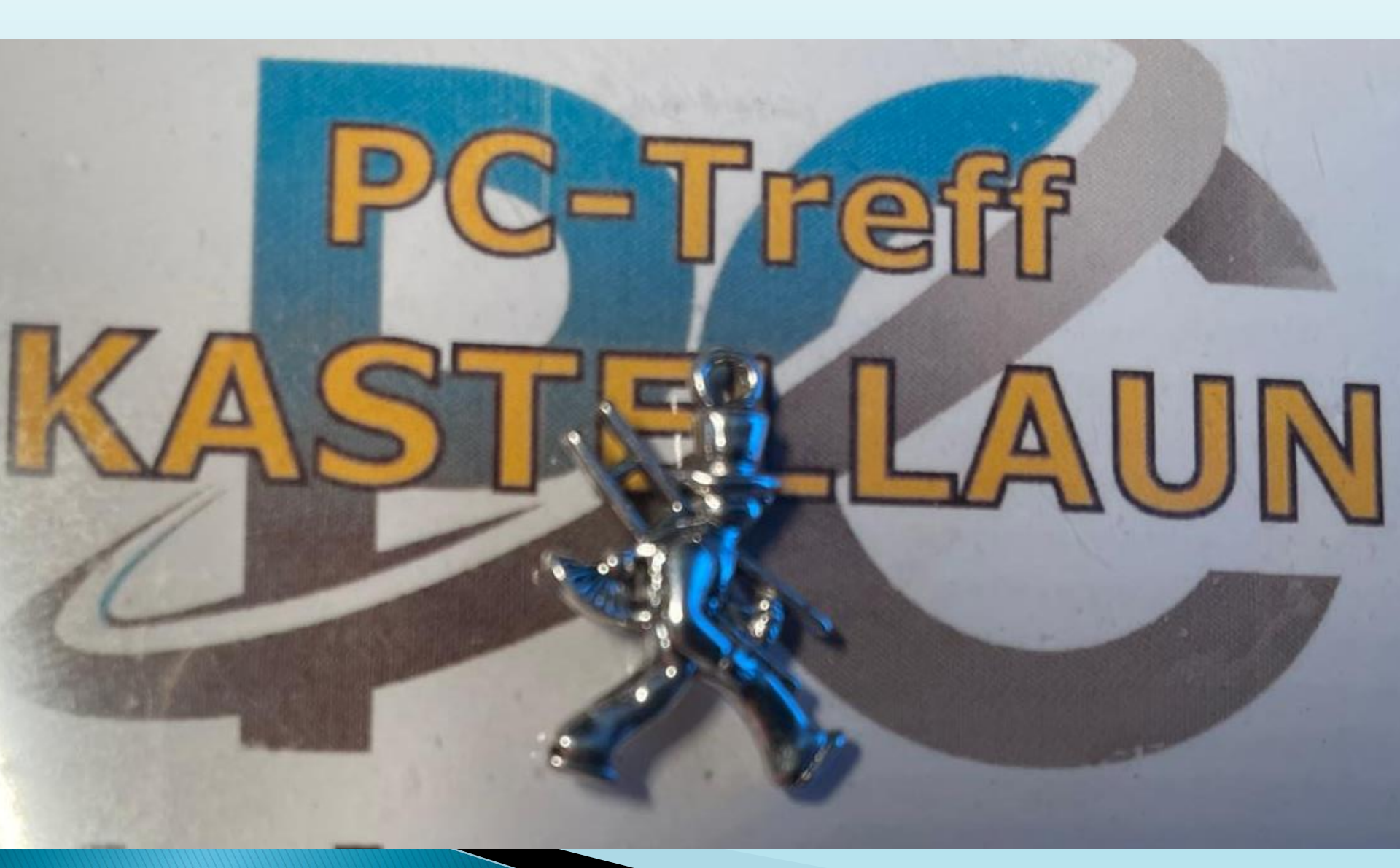

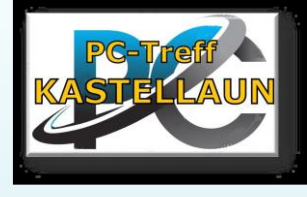

## Hardware Betriebssystem Windows

### > Ziel:

- Grundlegende Kenntnisse über Hardware (PC/Laptop) zu vermitteln.
- Das Wichtigstes über das Betriebssystem Windowsvermitteln, um Computerkenntnisse zu verbessern und mehr Sicherheit im Umgang mit Computern zu geben.
  - etwas Nostalgie.

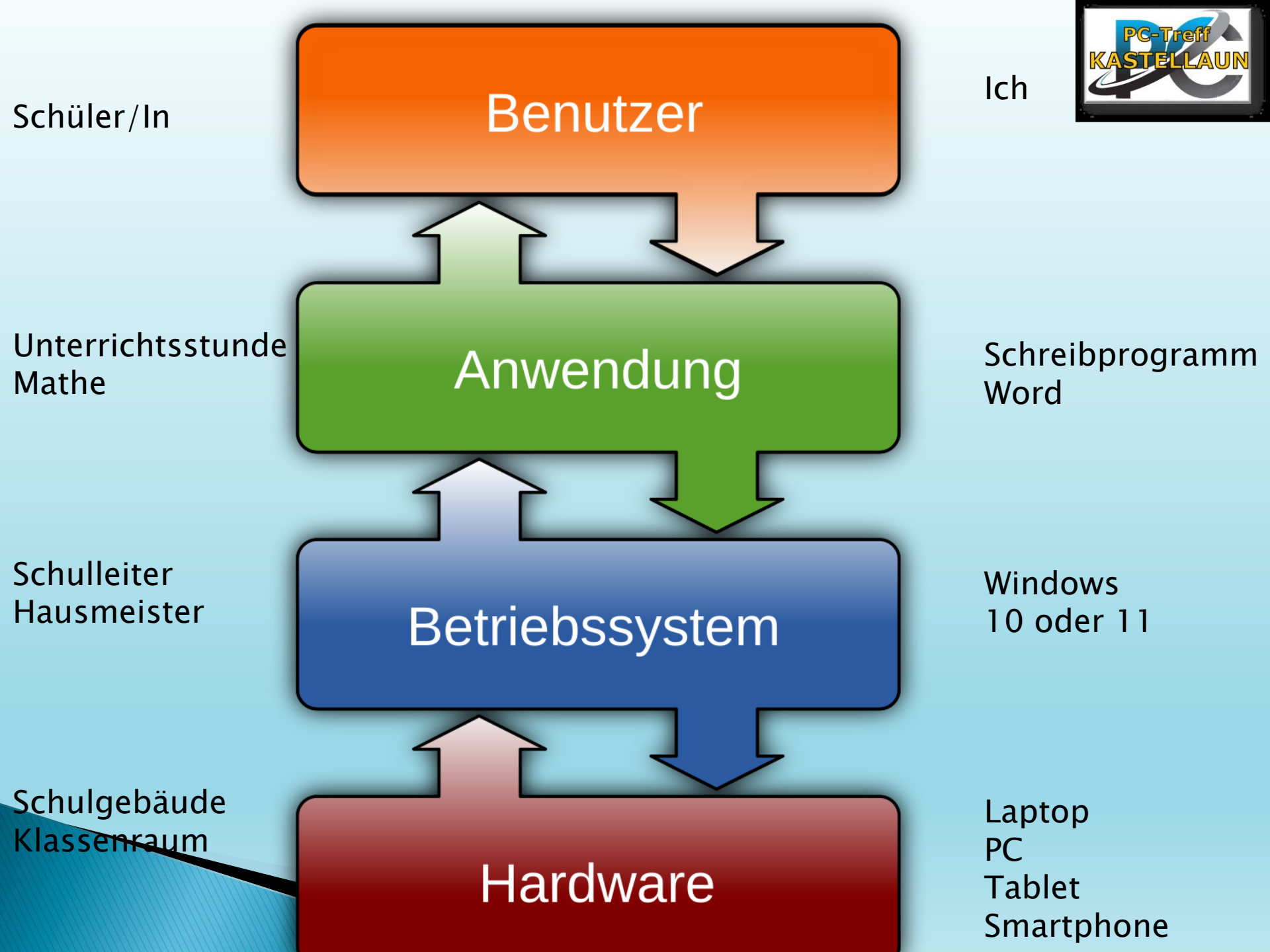

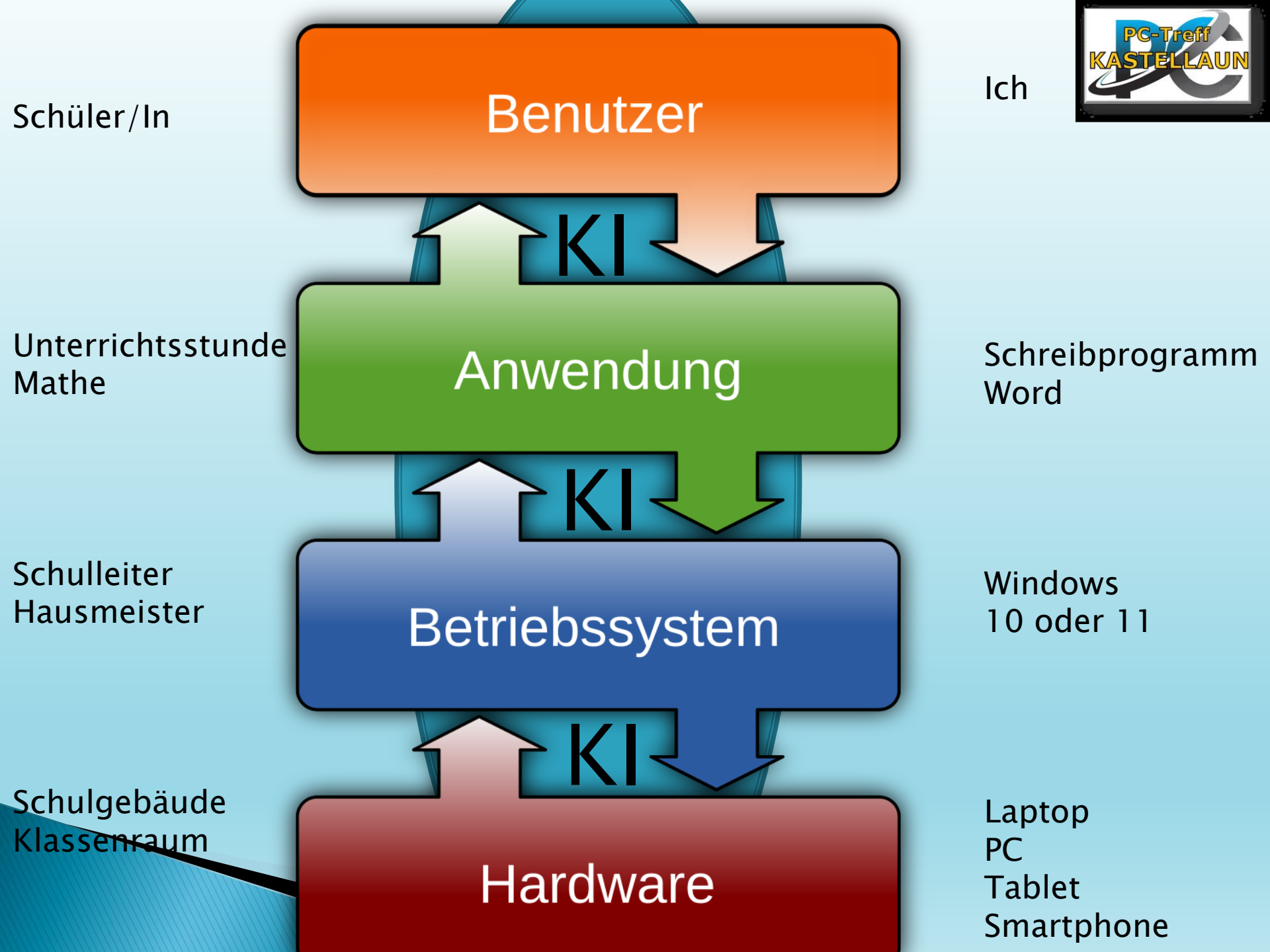

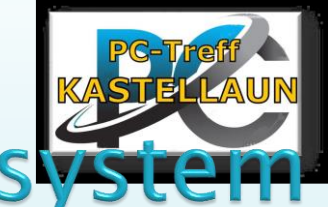

### Welche Aufgaben hat das Betriebssystem

- Ein <u>Betriebssystem</u> steuert und verwaltet den Computer.
- Es ermöglicht die Ausführung von Programmen und die Kommunikation mit der <u>Hardware</u>.
- Ein Betriebssystem stellt eine Benutzeroberfläche bereit.
- Ohne Betriebssystem kann ein Computer nicht funktionieren.
- Es gibt verschiedene Arten von
  - Betriebssystemen, wie macOS, Windows und
    - Linux.

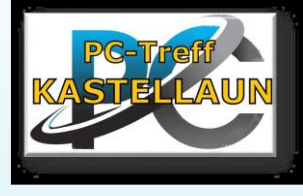

## PC Betriebssysteme

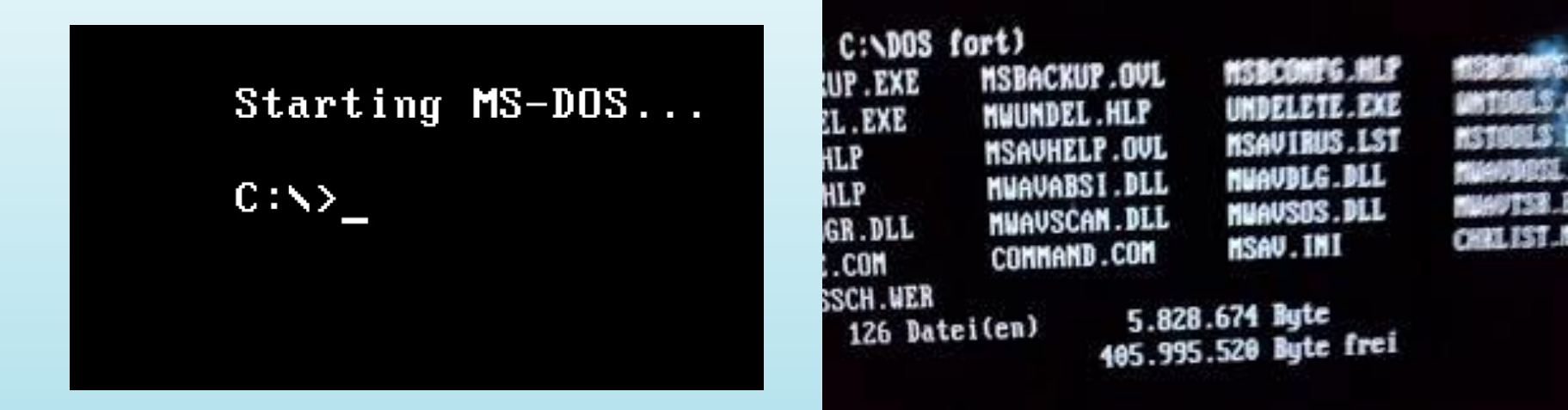

Microsoft

#### Windows-Versionen in der Übersicht

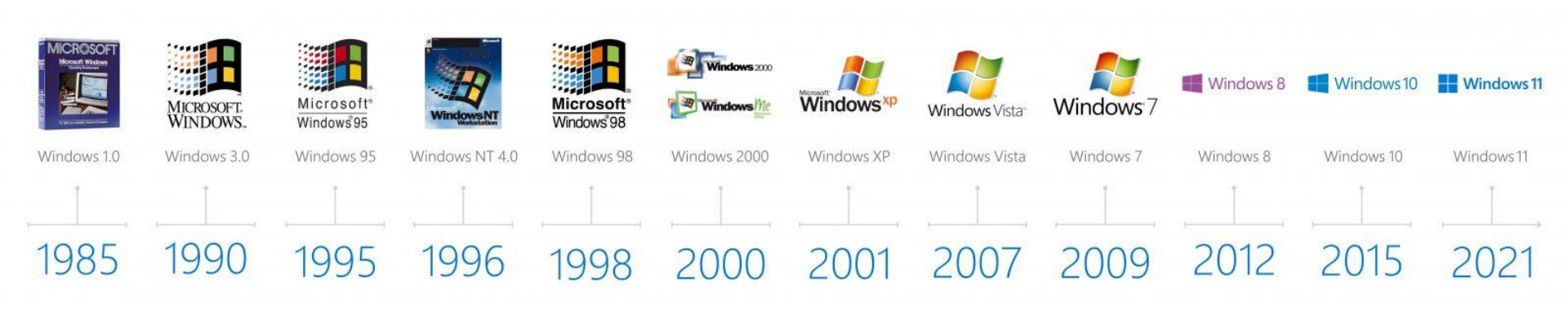

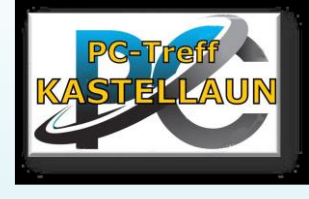

## **Die Struktur**

•Hardware: Die unterste Schicht (PC, Laptop. Drucker, Tastatur, Maus ... )

•Betriebssystem: Die mittlere Schicht ist Vermittler zwischen Hardware und Anwendungen.

•Anwendungsprogramme: Die oberste Schicht, verschiedene Softwareanwendungen.

•Benutzer: Ganz oben, der die die Anwendungsprogrammen benutzt.

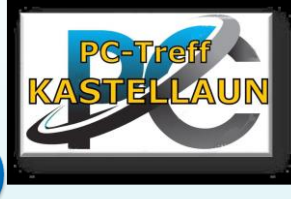

## Struktur eines PC/Laptop

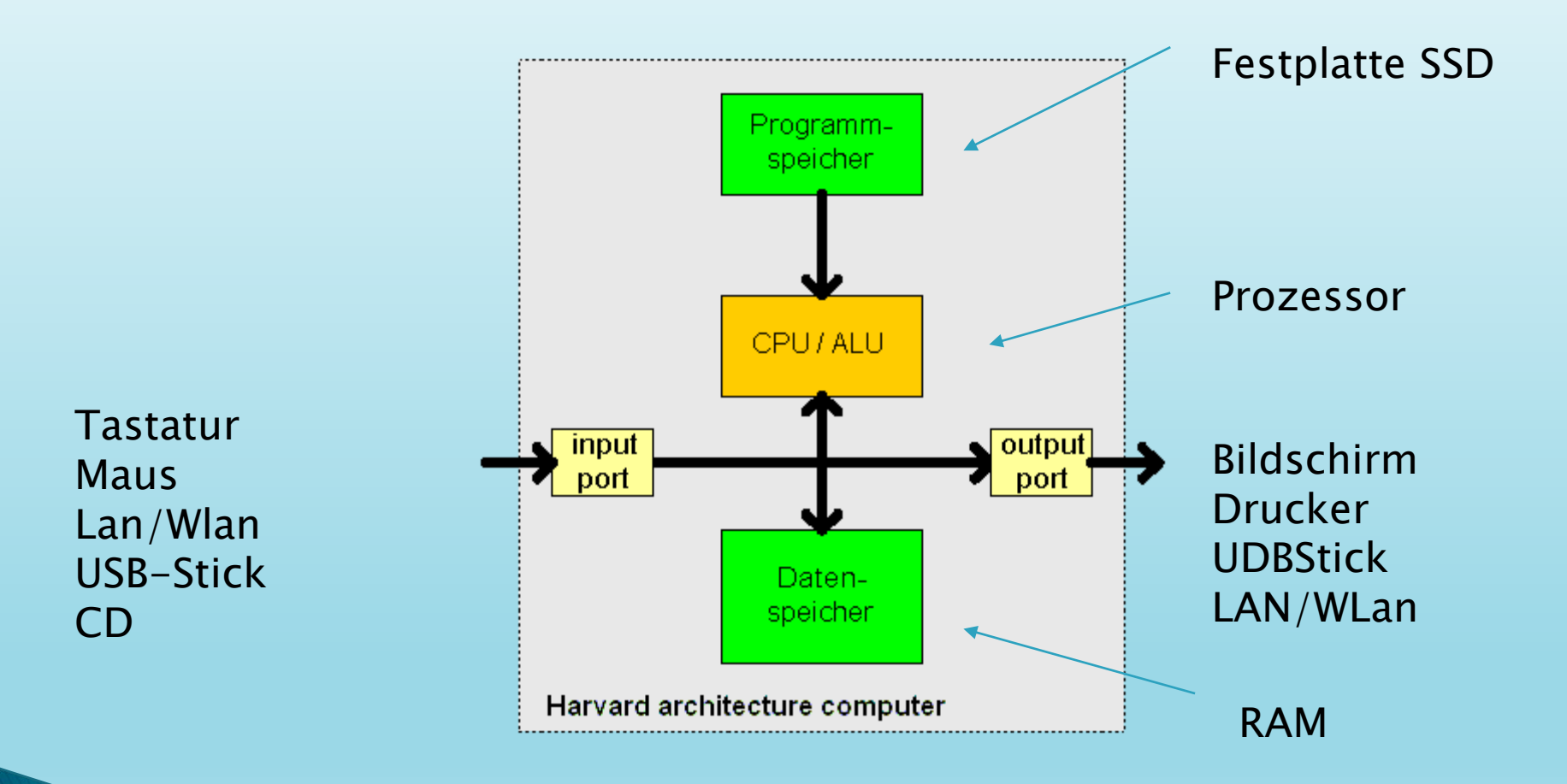

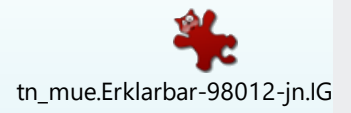

#### Notebook-Innenleben

LAN HDMI USB

#### RAM Arbeitsspeicher

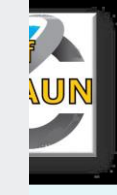

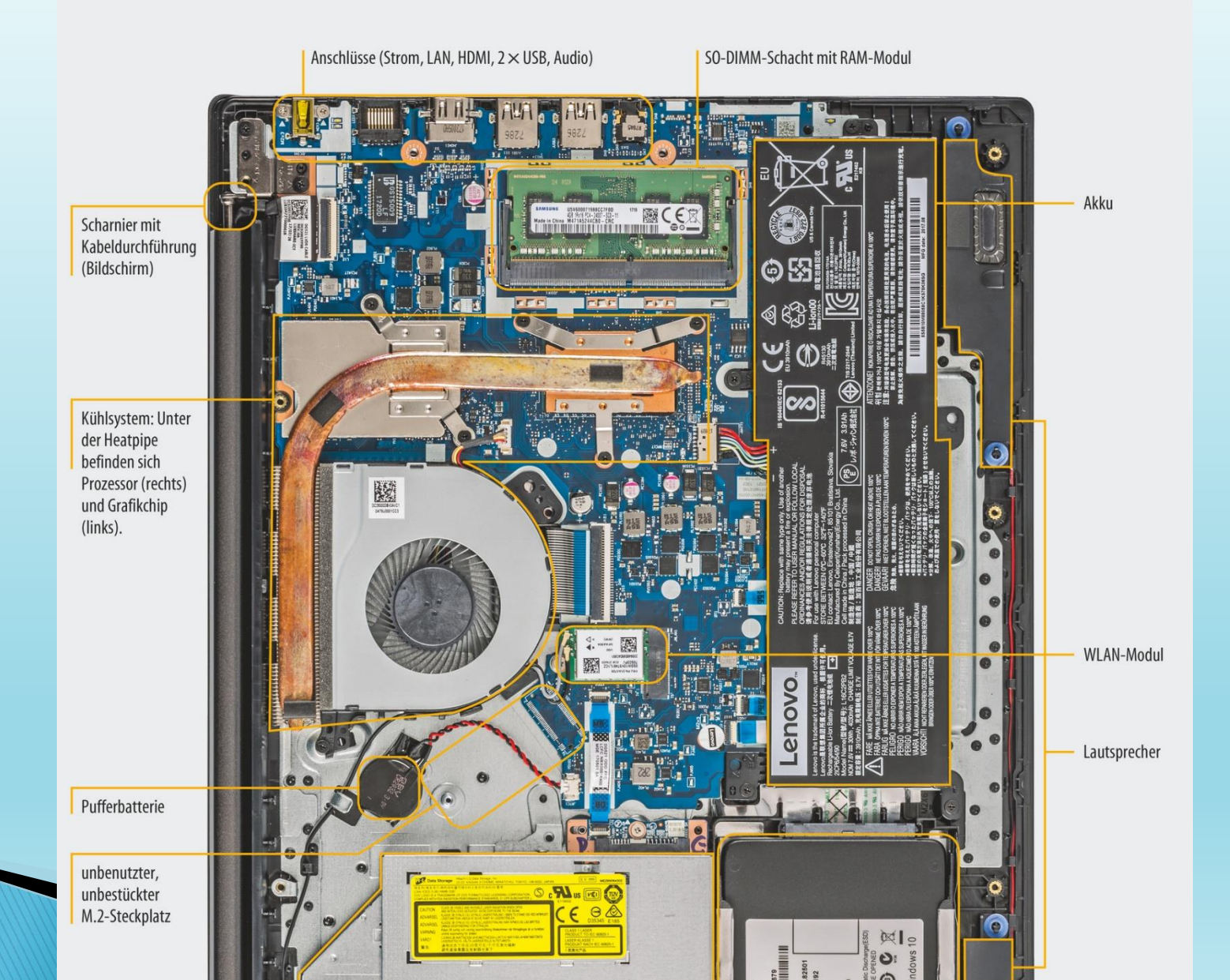

- 17,3-Zoll-Display 1600 x 900 Pixeln Auflösung
- 8 GB DDR3L Arbeitsspeicher
- 512 GB SSD Festplatte
- Evtl zusätzlich1000 GB Festplatte
- Evtl DVD-/CD-Brenner
- High-Definition-Audio mit 2 Lautsprechern
- Wireless LAN mit integrierter Bluetooth Funktion
- Integrierte Webcam mit Mikrofon
- Akku: Li-Ionen-Akku mind. 45 Wattstunden
- Evtl. Multikartenleser für SD-Speicherkarten

Anschlüsse: 1 x USB 3.0, 2 x USB 3.1, 1 x HDMI, 1 x VGA, 1 x LAN, 1 x Audio-Kombo (Mic-m, Audio-Out)

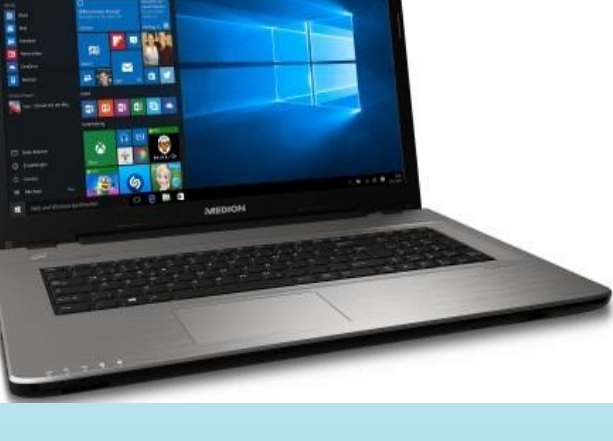

Durchnitt/ besseres Notebook

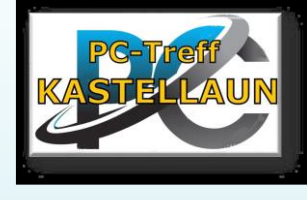

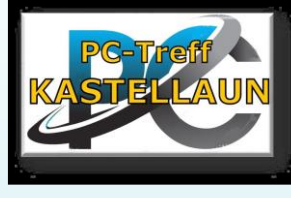

An

### **Computer starten und beenden**

 Ein/Ausschaltknopf
 Name und Kennwort eingeben (Microsoft-Konto) Igrhk

Ausschalten

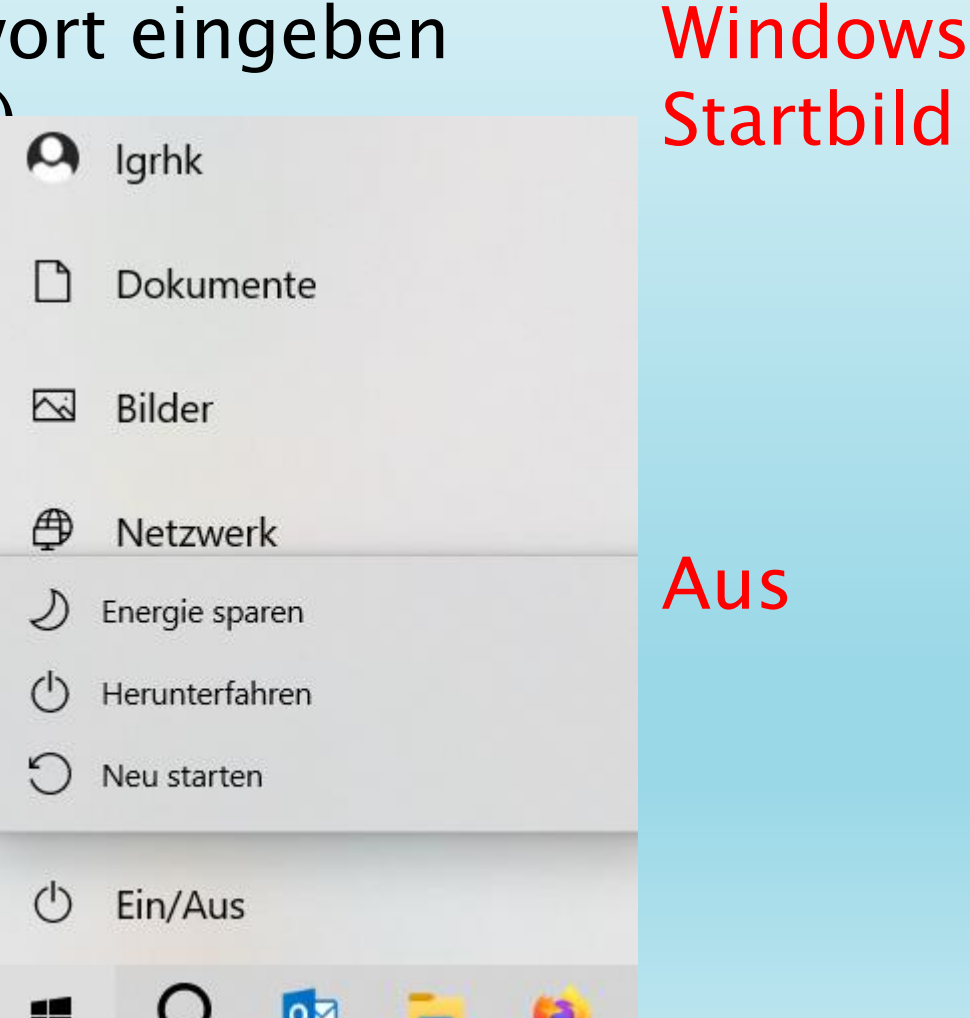

## Übung 1

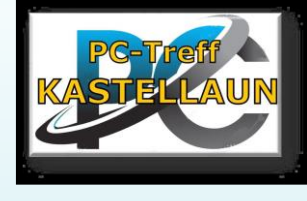

#### Computer starten und beenden

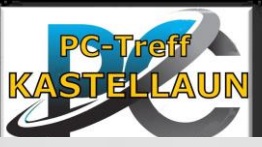

## Wordpad/Editor sta

- 1. einschalten
  - 2. Anmelden
- 3. Windows-Symbol
  - Windows Zubehör
    - Wordpad/Editor
      - Ein gutes Schreibprogramm

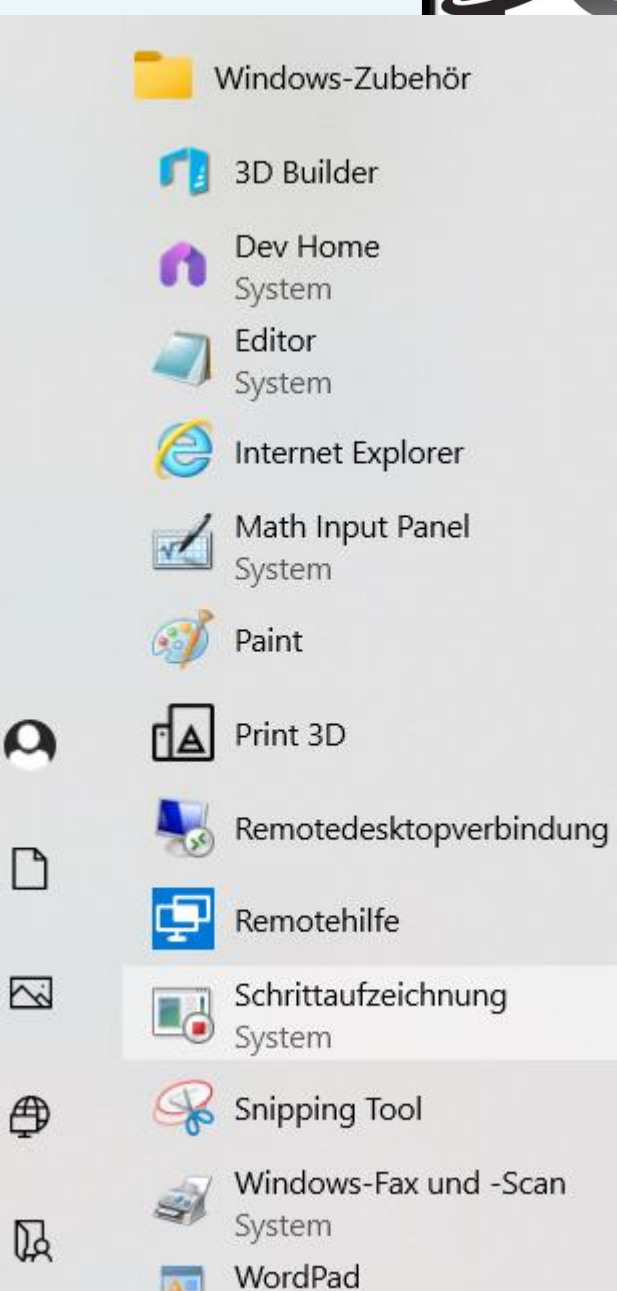

# Übung 2

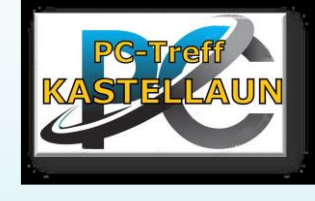

- WORDPAD starten
- Text eingeben:

Windows und der Explorer organisiert und speichert deine Dateien und Ordner auf der Festplatte.

- Größe 14, Schrift Arial
- Markiere ein Wort, markiere 3 Worte, alles
- Wähle Größe 14, Schrift Arial, rot
- Speichere auf Desktop, Name Test1

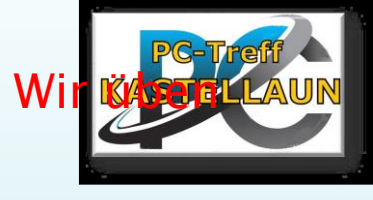

### Tastatur

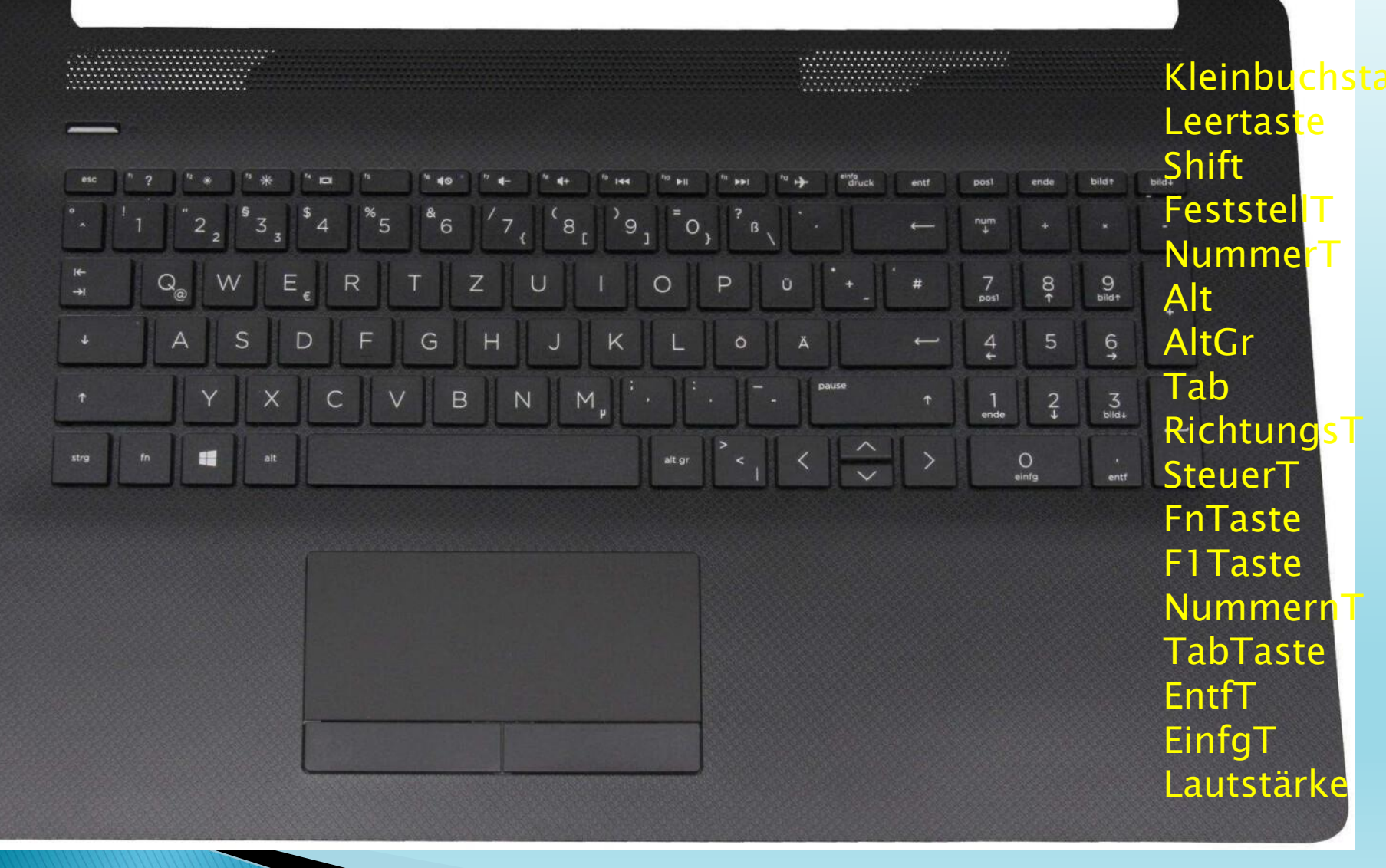

## Maus

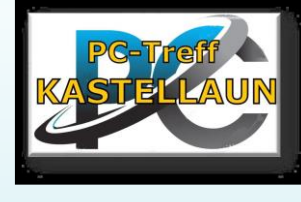

#### Schaltfläche

Links

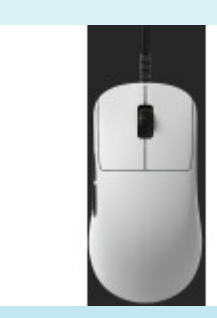

### Klicken

Aktion

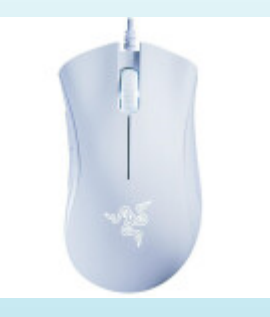

#### Doppelklicken

#### Objekt ziehen

### rechts

Rechtsklicken

#### Verwendung

Element auf dem Bildschirm. Dann müssen Sie die linke Maustaste kurz drücken und wieder loslassen. <u>Ausführen</u>

Element auf dem Bildschirm. Dann müssen Sie drücken und wieder die linke Maustaste kurz zweimal Ioslassen. <u>Ausführen</u>

Element auf dem Bildschirm, halten Sie die linke Maustaste gedrückt, ziehen Sie das Objekt mit dem Mauszeiger an eine neue Position, und lassen Sie die linke Maustaste wieder los.

--- und drücken Sie dann die rechte Maustaste, um ein Kontextmenü oder eine andere programmspezifische Funktion

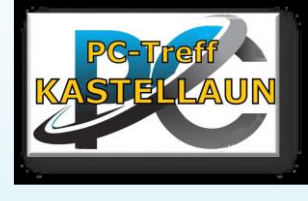

# löschen, kopieren

- 1.löschen
  - Entf-Taste löscht was rechts steht
- Rücktaste löscht was links steht
- Wort/Satz löschen, vorher markieren
- rechte Maustaste ausschneiden
  - 2. kopieren
- 🕨 markieren
- -Entf-Taste
- rechte Maustaste kopieren Strg+x

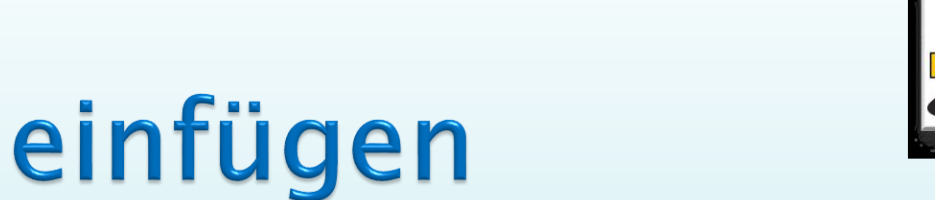

- Einfügewort, Bild oder Buchstabe erst kopieren
- Rechte Maustaste einfügen, Cursor richtige Stelle
- Einfg-Taste
- Strg+V
- Tipp: Nicht alles durcheinander

Eine Methode bevorzugen

Tipp: Rechte Maustaste üben

### Unordnung auf dem PC

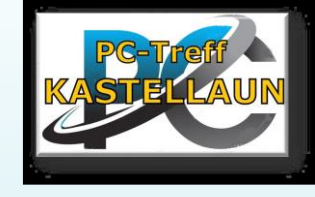

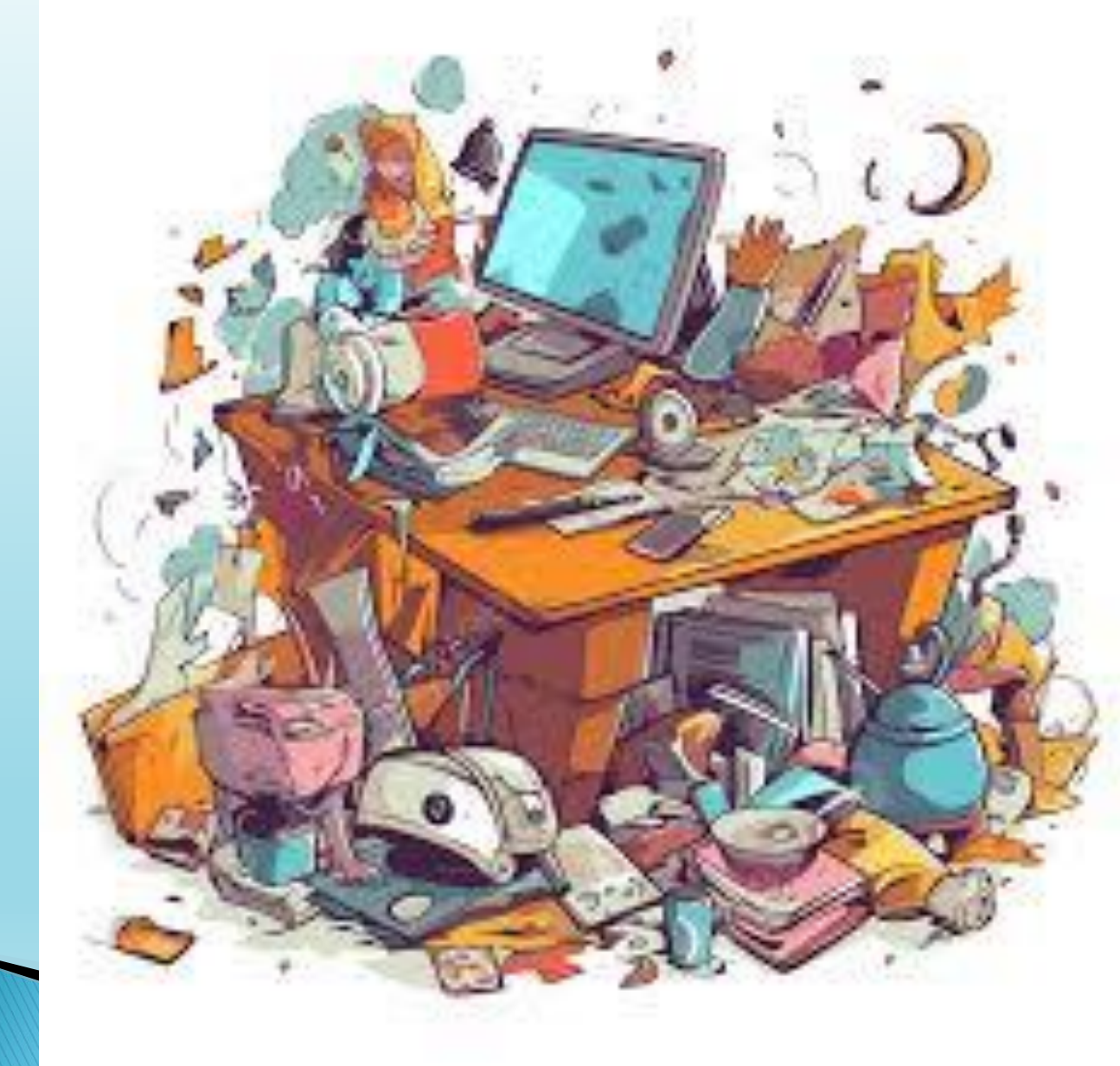

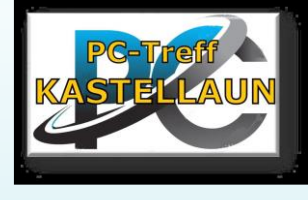

## Order erstellen

- 3 Methoden, z.B. ausgehend vom Desktop
  - 1. rechte Maustaste neu ORDNER Name sofort eingeben Eingabetaste Eingabetaste öffnet den Ordner rechte Maustaste im Ordner Unterordner oder Symbolleiste neu anklicken, ...
- 2. In einem Ordner
  Start Neuer Ordner, ...
- 3. Strg+Großschreibtaste+N

 $\label{eq:com/search} client = firefox - b - d&q = youtube + windoes + ordner + anlegen \# fpstate = ive & vld = cid: 1e0fede0, vid: lvlvX8xABOw, st: 147, windows + ordner + anlegen = vector windows + ordner + anlegen = vector windows + ordner +$ 

# Übung 3

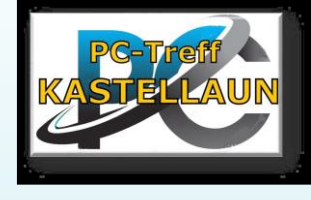

- Gehe auf den Desktop
- Erstelle zuerst 2 Ordner:
- Urlaub, Firma
- In dem Ordner Urlaub erstelle die Ordner 2025, 2026 und 2027
- Markov Im Ordner Firma ebenfalls

Speicher als Text2

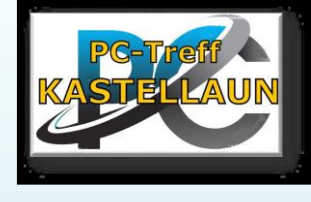

## Desktop

- Symbole, anordnen
- Taskleiste
- Windows Symbol
- Suchen Symbol
- Öffne Dein Text 1

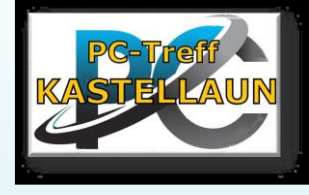

### Fensterverwaltung in Windows 10

- Maximieren, Minimieren und Schließen von Fenstern:
  - Fenster mit den Symbolen in der oberen rechten Ecke steuern.
- Verschieben von Fenstern:
  Zeigen, wie man Fenster durch Klick und Ziehen an eine andere Stelle auf dem Bildschirm verschiebt.
- Größe von Fenstern ändern: Erklärung der Funktionalität zum Ziehen von Fensterrändern, um die Größe zu verändern.

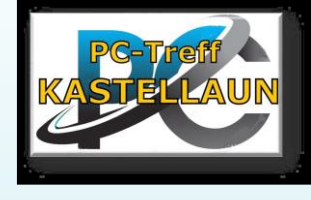

- Snap-Assist Funktion (Fenster andocken)
- Wie man Fenster auf einfache Weise an den Bildschirmrändern andockt.
- Man kann Fenster nach links, rechts oder in die Ecken ziehen, um sie automatisch nebeneinander anzuordnen.
- Windows-Tastenkombinationen: Verwendung von Tastenkombinationen wie Windows-Taste + Pfeiltaste für das Andocken von Fenstern. Tastenkobination Alt+Tab wechselt zwischen Fenstern

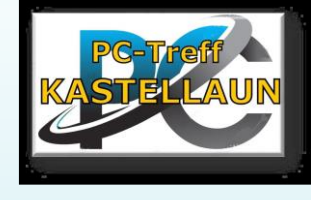

## Zwischen Fenstern wechseln

- > ALT+TAB,
- Ioslassen wenn richtiges Fenster erscheint
- Windows + E öffnet Explorer

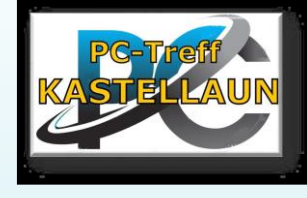

### Taskleiste

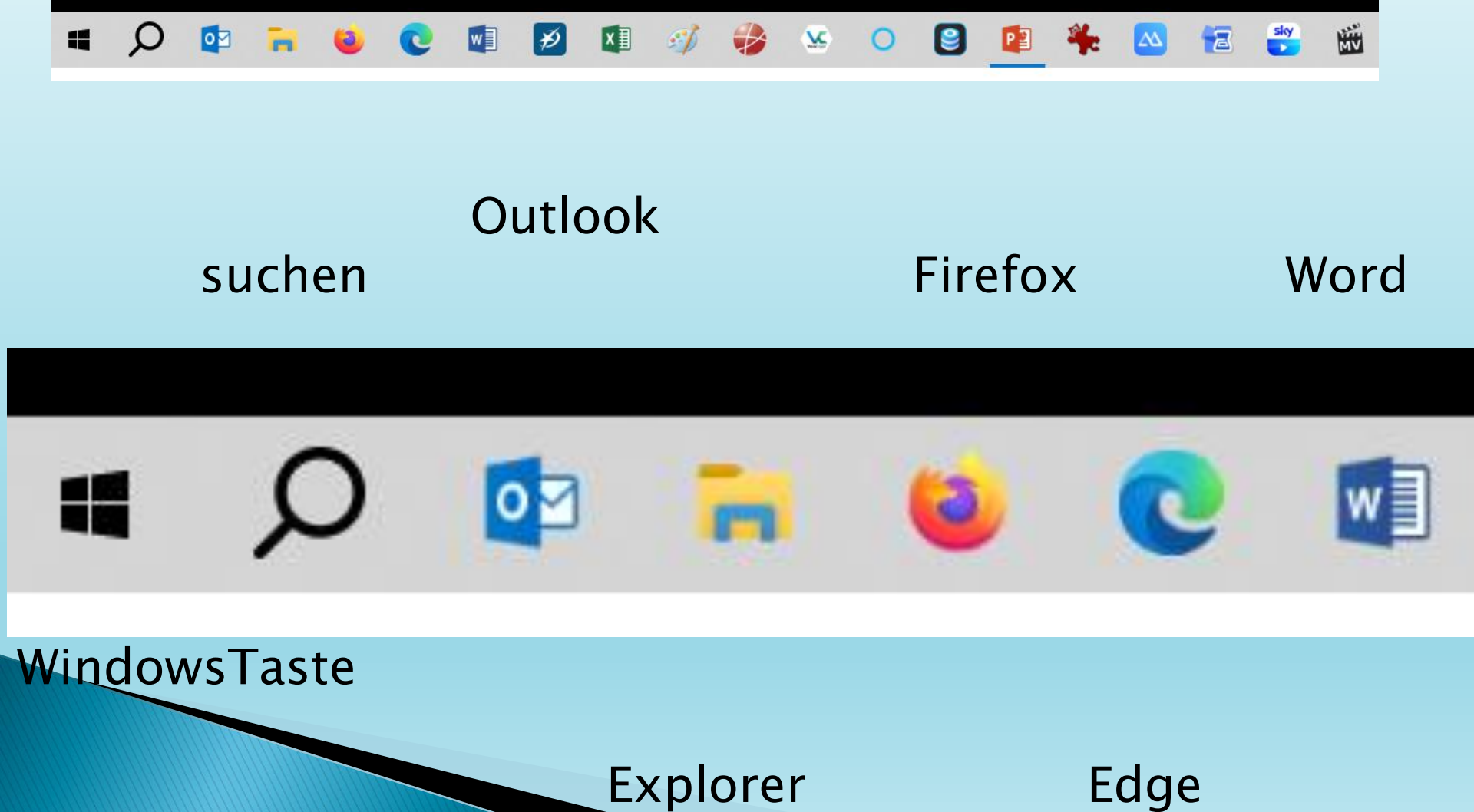

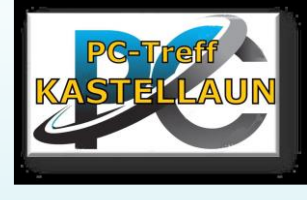

### Taskleiste

- Verschieben
- Fixieren
- Rechte Maustaste

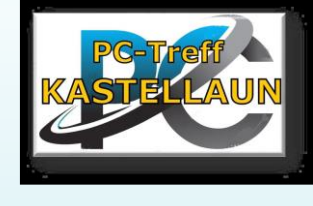

## Noch etwas unsicher?

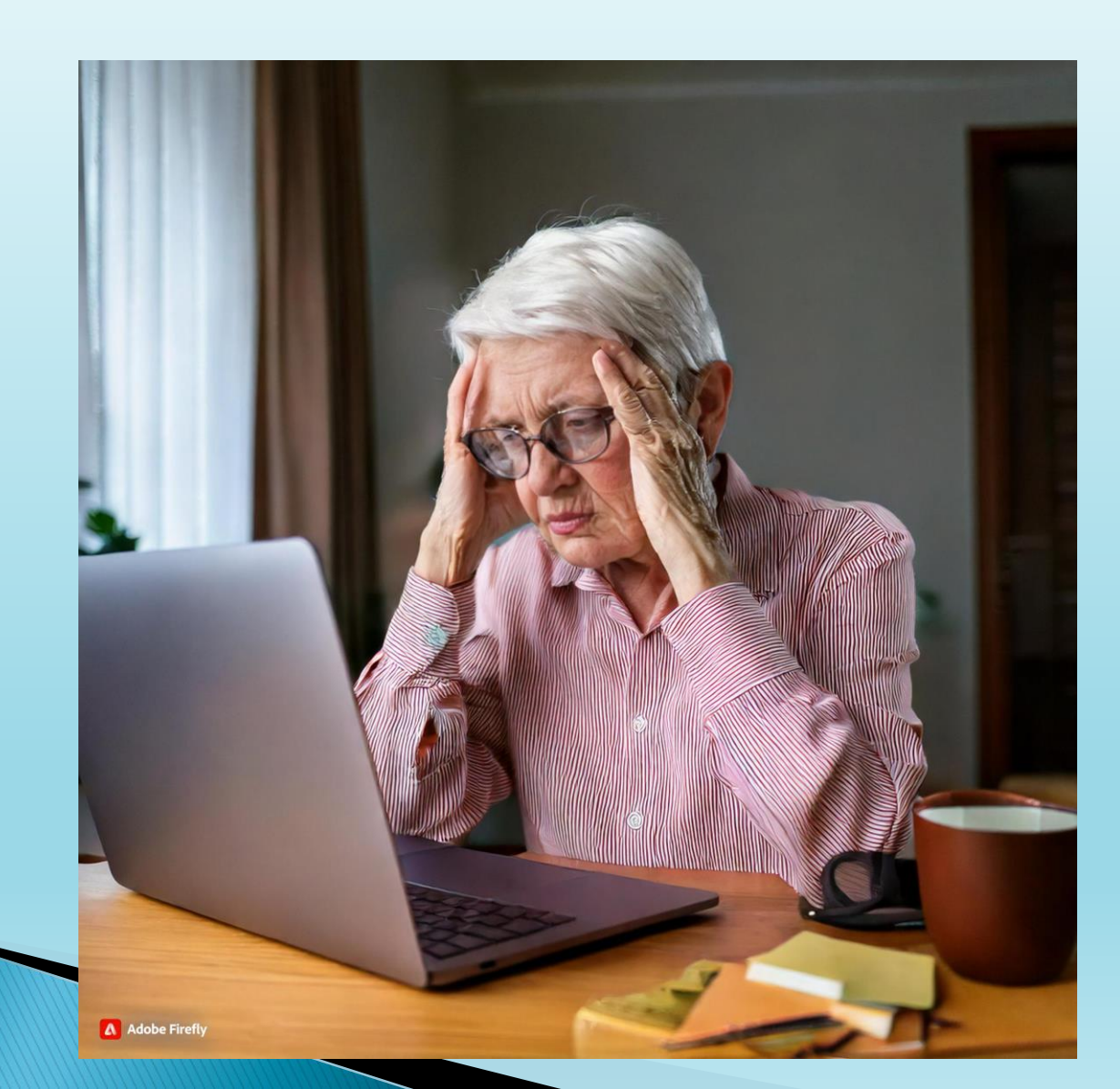

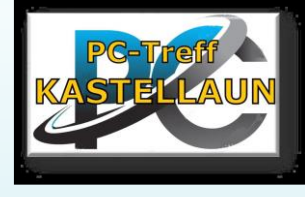

## Trauen Sie sich !

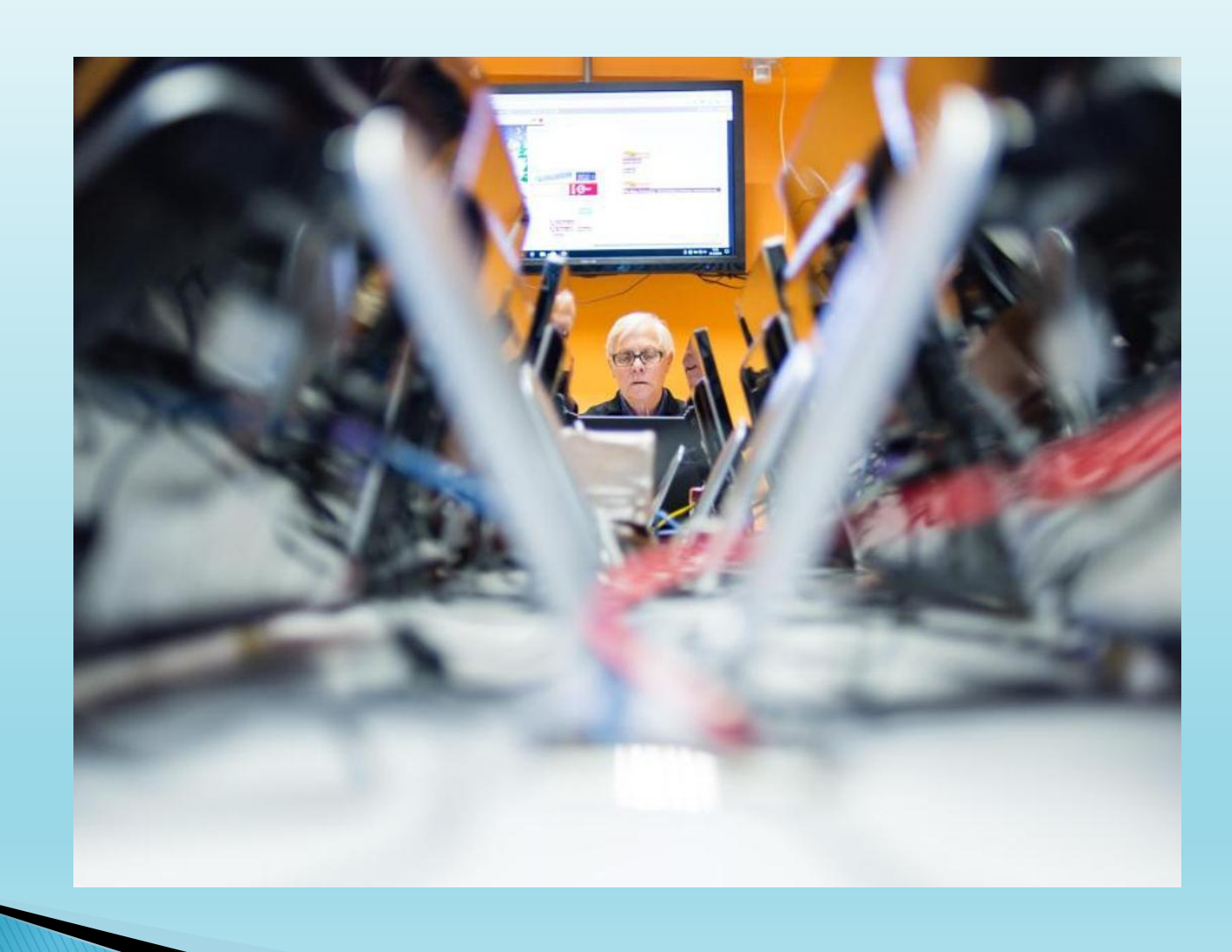